## 特設サイト参加登録方法

① NWEC ホームページの令和3年度「男女共同参画推進フォーラム」、令和3年度「女性活躍推進セミナー」、令和3年度「NWEC グローバルセミナー」の各ページに「特設サイトはこちら」「令和3年度「男女共同参画推進フォーラム<特設サイト>」(NWEC フォーラム 2021)」と書かれたボタンがあるのでクリックしてください。

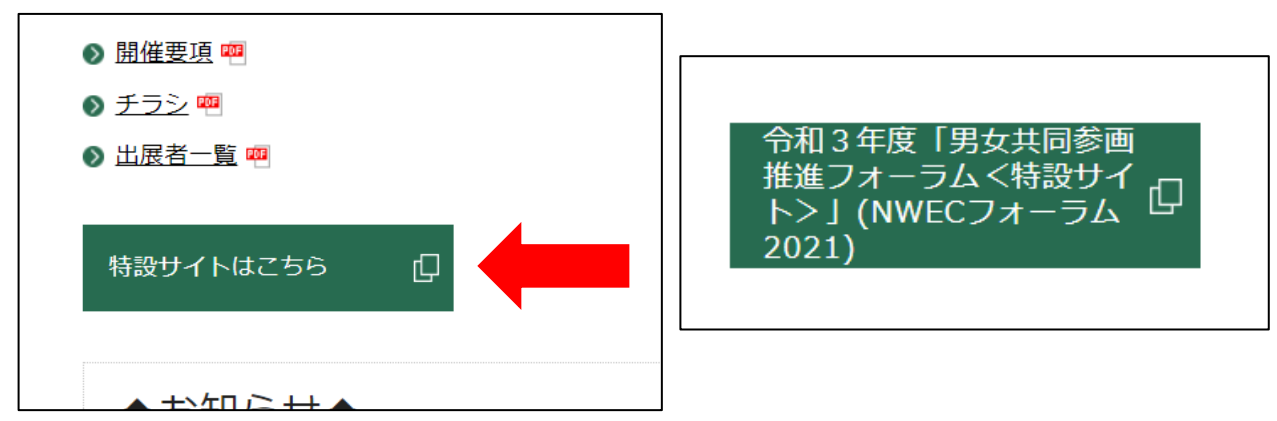

② クリックすると特設サイトに繋がるので、水色の「参加登録」をクリックしてください。

| トップページ | プログラムに参加するには?      | ログイン(Login) | 本サイトの視聴・資料ダウンロード等には<br>参加登録・ <u>ログイン</u> が必要です<br>(Refistration and logging in are required t |
|--------|--------------------|-------------|-----------------------------------------------------------------------------------------------|
|        | <u>今和3年度男女共同</u> 4 | 急画推進フォー     |                                                                                               |

③ 新規参加登録画面になりますので、必要事項を入力してください。

| 新規参加登録 (New Resistration) *必須項目 (Required)                                                                                                    |           |
|----------------------------------------------------------------------------------------------------|-----------|
| *参加登録にあたっては、サイトポリシーをお読みください。参加登録した方は、サイトポリシーに同意したものとします。<br>(Before registering, please read the Site Policy. We shall assume all registrants have agreed to the Site Policy.)                                                                                                    |           |
| ユーザ名 (Username) *半角英数字のみ(half-width alphabetic characters only) <sup>*</sup>                                                                                                    |           |
| ■ 視聴区分 (Viewing category) <sup>*</sup>                                                                                                    |           |
| ○ 個人視聴 (Individual)<br>○ 共同視聴 (Group)                                                                                                    |           |
| *同じ団体内でも個別の環境で各自視聴する場合は「個人」<br>パブリックビューイング等、団体で共同に視聴を行う場合は「共同視聴」を選択してください。<br>その際は、代表者1名のみ申込でOKです。<br>(Please choose 「Individual」 if you join the Forum with your own device (even if you are a member of a group). Ple<br>ase choose 「Group」 if you join the Forum on public viewing (In this case, only one application by the group repres<br>entative is needed) |           |
| ■ 団体で共同視聴される際の見込み人数(※「視聴区分」で「共同視聴」を選択した方のみ)(How many pe<br>le will attend the viewing approximately? (※Please answer only if you choose 「Group」 in above que<br>on))                                                                                                    | op<br>sti |
| <ul> <li>5名以下 (Less than 5)</li> <li>6から10名 (6~10)</li> <li>11名から30名 (11~30)</li> <li>31名から50名 (31~50)</li> <li>51名から100名 (51~100)</li> </ul>                                                                                                    |           |

## 入力項目 (\* 必須)

| ユーザー名*                 | ログインする際に使用します。半角英数字で入力してください。                |  |  |
|------------------------|----------------------------------------------|--|--|
| 泪肺区△★                  | 人で視聴される場合は「個人視聴」、団体や会社の会員・社員の複               |  |  |
| 税物区ガイ                  | 数名で視聴される際は「共同視聴」を選択してください。                   |  |  |
|                        | 上記で「共同視聴」を選択された方のみ、おおよその人数を選択して              |  |  |
| 兄父の八奴                  | ください。                                        |  |  |
| 氏名または代表者               | フルネームを入力してください。                              |  |  |
| 名 <b>*</b>             |                                              |  |  |
| 氏名または代表者               | これがななとカーマノださい                                |  |  |
| 名(ふりがな)*               |                                              |  |  |
| 所属または団体名               | 所属機関や団体名を正式名称で入力してください。                      |  |  |
|                        | 外部からメールを受け取ることのできるアドレスを入力してくださ               |  |  |
| メールアドレス <b>*</b><br>   | ℓ`₀                                          |  |  |
| メールアドレス                | レジフドレフと同じすのナンカレフノギナい                         |  |  |
| (確認用) <mark>*</mark>   | 工記アトレスと同しものを入力してくたさい。                        |  |  |
| これまでの参加経               | 過去の「男女共同参画推進フォーラム」の参加経験を選択してくださ              |  |  |
| 験 <b>*</b>             | ۱ <sup>۰</sup> ۰                             |  |  |
| 都道府県*                  | お住いの都道府県を入力してください。                           |  |  |
| 性別                     | 差し支えなければ選択してください。                            |  |  |
| 年代                     | 差し支えなければ選択してください。                            |  |  |
| 所属区分*                  | 主たるものを1つ選択してください。                            |  |  |
| NWEC フォーラム             | なった雄体な認知してください。海教認知な可能です                     |  |  |
| を何で知ったか <mark>*</mark> | <b>刈った妹体を選択してくたさい。複数選択が当能しり。</b>             |  |  |
| NWEC メルマガに             |                                              |  |  |
| この申込アドレス               | 「けい」を選択すると国立女性教育会館から日にし度メールマガジン              |  |  |
| を登録してもよろ               | はv.」と選択りると国立文は我自云昭から月に「反クールマルンン<br>たな送りいた」ます |  |  |
| しいでしょうか?               |                                              |  |  |
| *                      |                                              |  |  |

④ 入力完了後、「登録」ボタンをクリックしてください。入力内容に不備があると修正画面に切り替わります。

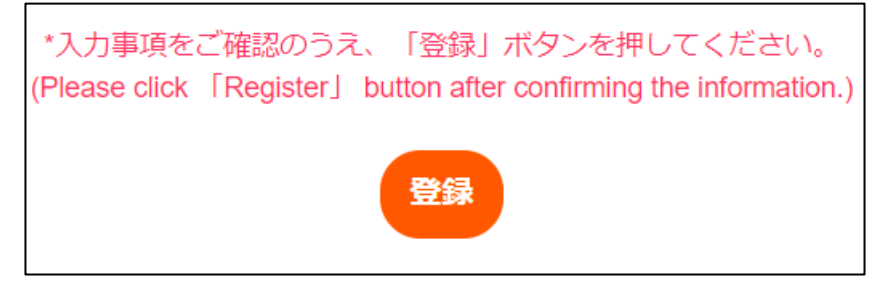

⑤ 登録が完了すると画面が切り替わり、別途登録されたメールアドレスに下記のメールが届きます。

ご登録いただいたメールアドレスに「ユーザー名」と「パスワード」を付与したメールを送信しました。

5分以上経過してもメールが届かない場合、登録が完了していないか、メールアドレスに誤りがあるか、 もしくは当館からのメールが受信 できない設定となっている可能性があります。

再度登録いただいてもメールが届かない場合は、国立女性教育会館事業課(progdiv@nwec.jp)までご連絡 ください。

A confirmation message will be sent to the registered Email address.

If you do not receive it after 5 minutes, the registration may not have been completed, the Email a ddress may be incorrect, or the Email from NWEC cannot be received due to the setting. If you fai I to receive our confirmation for 2 consecutive times, please contact the National Women's Educa tion Center Program Division (progdiv@nwec.jp).

| NWECフォーラム2021への参加登録が完了しました。<br>Forum.) MB 受信トレイ×                           | (The registration is completed for the 2021 NWEC |
|----------------------------------------------------------------------------|--------------------------------------------------|
| 経由<br>To 自分 ▼                                                              | 9:15 (4 分前) 🛛 🛠                                  |
| あなたの登録情報は下記の通りです。                                                          |                                                  |
| ユーザー名:<br>パスワード:                                                           |                                                  |
| ログインはこちら                                                                   |                                                  |
| <u>nups.//iorum.nwec.go.jp//ogin/</u>                                      |                                                  |
| あなたの登録情報・パスワードはログイン後、下記から変更できます。<br>https://forum.nwec.go.jp/registration/ |                                                  |

※このメールに返信することは出来ません。

メールが届かない場合、迷惑メールフォルダに振り分けられている可能性もあります。 登録を確認するには時間がかかるため、電話ではなく必ずメールでお問い合わせください。

⑥ メールに記載された「ユーザー名」「パスワード」をログイン画面に入力してください。
 ":"や" (空白)"を含めないように注意してください。

| 既存ユーザのログイン      |  |  |
|-----------------|--|--|
| ユーザー名またはメールアドレス |  |  |
| パスワード           |  |  |
|                 |  |  |

⑦ ログインすると各ワークショップの申込や視聴(12月1日~)が出来ます。
 ログイン後、「編集」からパスワードを自分の覚えやすいものに変更することが可能です。

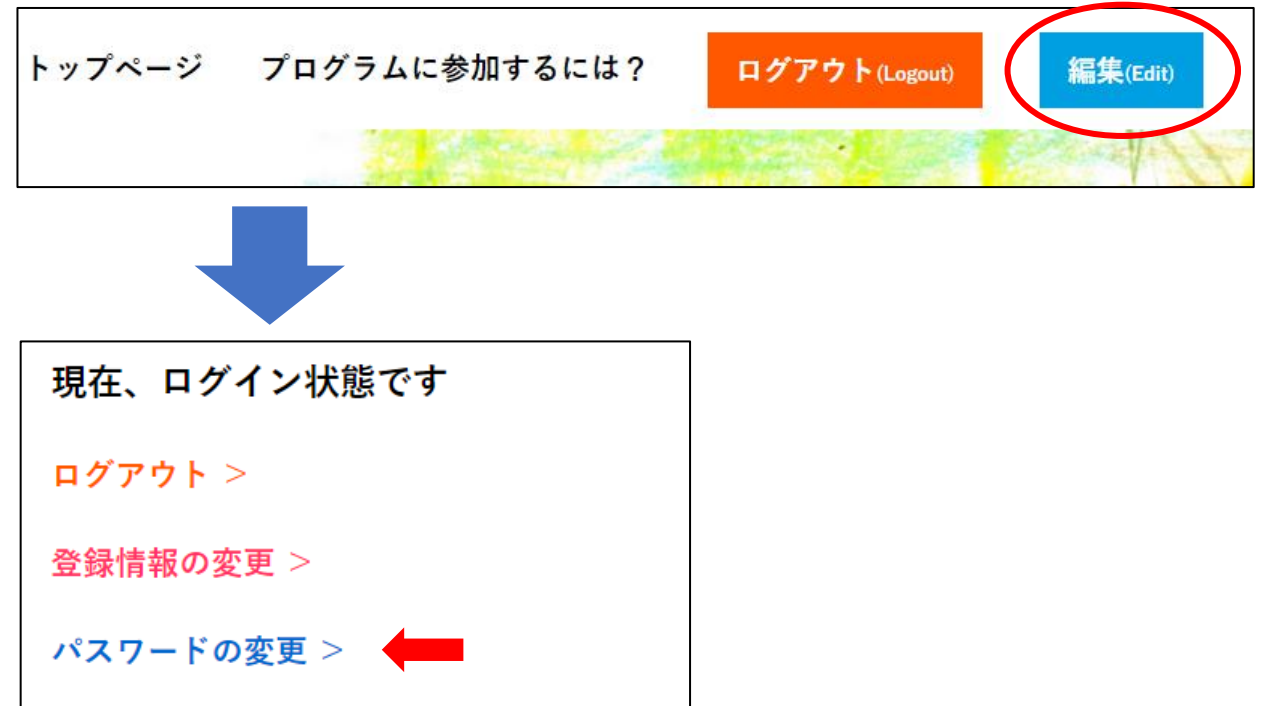

⑧ 登録後に氏名の誤りに気づいたり、個人視聴から団体視聴に切り替えたい場合は、「登録情報の変更」 から修正することができます。 ユーザー名の変更は出来ません。

| 現在、ログイン状態です |  |
|-------------|--|
| ログアウト >     |  |
| 登録情報の変更 >   |  |
| パスワードの変更 >  |  |

注意

・国立女性教育会館に登録内容の変更依頼をするのはお控えください。